## OP25B 対策

## Microsoft Outlook 設定変更マニュアル

1、Microsoft Outlook を立ち上げ、上のメニューバーから、【ツール】 【アカウント設定】

## を選びます。

| メール     ※     受信     シイシク株素(D)     ・     ク・クク株素(D)     ・     ク・クク株素(D)     ・     ク・クク株素(D)     ・     ク・ク     ※     ●     ●     ●     ●     ●     ●     ●     ●     ●     ●     ●     ●     ●     ●     ●     ●     ●     ●     ●     ●     ●     ●     ●     ●     ●     ●     ●     ●     ●     ●     ●     ●     ●     ●     ●     ●     ●     ●     ●     ●     ●     ●     ●     ●     ●     ●     ●     ●     ●     ●     ●     ●     ●     ●     ●     ●     ●     ●     ●     ●     ●     ●     ●     ●     ●     ●     ●     ●     ●     ●     ●     ●     ●     ●     ●     ●     ●     ●     ●     ●     ●     ●     ●     ●     ●     ●     ●     ●     ●     ●     ●     ●     ●     ●     ●     ●     ●     ●     ●     ●     ●     ●     ●     ●     ●     ●     ●     ●     ●     ●     ●     ●     ●     ●     ●     ●     ●     ●     ●     ●   < | 回新被作款(10 + 44 四 × 1                                                                                                    | 6, 四十                        | 1.10                                                                                                    | * 受信( | 0 ・ (1) アドレス係の時期: |                        |
|----------------------------------------------------------------------------------------------------|----------------------------------------------------------------------------------------------------|------------------------------|----------------------------------------------------------------------------------------------------|-------|-------------------|------------------------|
|                                                                                                    | メール « 🖸                                                                                                    | 受信                           | 5495株衆(D)                                                                                                    | 2     | P • 0             |                        |
|                                                                                                    | お外に入りフォルダ 。 5/1<br>一 気信トレイ 1 ビ<br>ロ 未読のメール<br>こ ブラクの設定されたメール<br>二 法信用のパイン<br>コールフォルダ の                                                       | 2001=5<br>2 0 0 1<br>2 0 0 1 | アドレス朝(回)         Cb1+Shift+B           整理(Z)         住分けルールと通知(L)           メールボックスの基理(O)         *           *通販活品カイテリ、**フォルズキウにする(Y)         * | 東日    | 日,サー分類項。マーー       | IO DO /1-              |
|                                                                                                    | ● すべてのメール Pイテ<br>● 個人用フォルダ<br>■ PSS フィード<br>下参き<br>● 即時読みアイテム<br>● 受信トルイ<br>・<br>逆信トルイ<br>・<br>ご信示みアイテム<br>● 逆信示みアイテム<br>● 逆信ホール<br>● 体理フォルダ |                              | 24-4(E)<br>20005<br>アガント設定(G)。<br>たっぽう たっきー(S)。<br>ユーザー(REE)(G)。<br>オプション(G)。                                                                    |       |                   | □ 9007- <b>&gt;</b> 91 |

2、電子メールの【変更】をクリックします。

メールの設定が複数ある場合は、【echna.ne.jp】又は【michinoku.ne.jp】のメールを選んでく

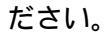

| アカウント設定                                                                                                    |
|----------------------------------------------------------------------------------------------------|
| 電子メール アカウント<br>アカウントを追加または削除できます。また、アカウントを選択してその設定を変更できます。                                                                                                    |
| 電子メールデータファイル RSS フィード SharePoint リスト インターネット予定表 公開予定表 アドレス帳                                                                                                    |
| 新規(N) 文*修復(D) 資 変更(A) ◇ 既走に設定(D) × 削除(M) ● ◆ 4                                                                                                    |
| test-mail@echna.ne.jp POP/SMTP (送信で使用する既定のアカウント)                                                                                                    |
|                                                                                                    |
| 選択した電子メール アカウントでは、新しい電子メール メッセージを次の場所に配信します:<br>フォルダの変更(E) <b>個人用フォルダ¥受信トレイ</b><br>データ ファイル: C.¥Documents and Settings¥toiguchi¥¥Microsoft¥Outlook¥Outlook.pst |
|                                                                                                    |

## 3、右下の【詳細設定】をクリックします。

| 電子メール アカウントの変更                          |                                           |                                                                          |       |
|-----------------------------------------|-------------------------------------------|--------------------------------------------------------------------------|-------|
| <b>インターネット電子メール設立</b><br>電子メール アカウントを使り | ≧<br>用する!こよ、以下の項目をすべ                      | て設定してください。                                                               |       |
| ユーザー情報                                  |                                           | アカウント設定のテスト                                                              |       |
| 名前(Y):                                  | test                                      | この画面内に情報を入力したら、アカウントのテストを行う                                              |       |
| 電子メール アドレス( <u>E</u> ):                 | test-mail@echna.ne.jp                     | こことの観測しより。ナストを美行りるには「アカワフト詞<br>定のテスト]をクリックします(ネットワークに接続されている<br>小西がちります) |       |
| サーバー情報                                  |                                           |                                                                          |       |
| アカウントの種類( <u>A</u> ):                   | POP3                                      | 「アカワント設定のテスト」」                                                           |       |
| 受信メール サーバー(1):                          | mail.echna.ne.jp                          |                                                                          |       |
| 送信メール サーバー (SMTP)( <u>O</u> ):          | mail.echna.ne.jp                          |                                                                          |       |
| メール サーバーへのログオン情報                        |                                           |                                                                          |       |
| アカウント名(山):                              | test-mail                                 |                                                                          |       |
| パスワード( <u>P</u> ):                      | ****                                      |                                                                          |       |
| ✓ パス                                    | ワードを保存する( <u>R</u> )                      |                                                                          |       |
| □メール サーバーがセキュリティでイ<br>に対応している場合には、チェッ   | 保護されたパスワード認証 (SPA)<br>り ボックスをオンにしてください(Q) | (詳新語安定(1))                                                               |       |
|                                         |                                           | < 戻る(B) 次へ(N) >                                                          | キャンセル |

4、【詳細設定】をクリックし、送信サーバーのポート番号を 587 に設定します。

| インターネット電子メール設定                                                                    |                           |
|-----------------------------------------------------------------------------------|---------------------------|
| 全般 送信サーバー 接続 詳細設定<br>サーバーのボート番号                                                   |                           |
| Qiang → Y = (FORS(J). 110 「福華設定(D)     Cont → K → K → K → K → K → K → K → K → K → | 送信サーバーのポート番号<br>を 587 にする |
| 使用する暗号化接続の種類( <u>C</u> ): なし<br>サーバーのタイムアウト(T)<br>短い マーニー 長い 1 分                  |                           |
| 配信<br>サーバーにメッセージのコピーを置く(L)<br>サーバーから削除する(R) 10 国後                                 |                           |
| □ 閉川除済みアイテム]から削除されたら、サーバーから削除(M)                                                  |                           |
|                                                                                   |                           |
| ОК                                                                                | キャンセル                     |

5、送信サーバーをクリックし、【送信サーバーは認証が必要】にチェックし、【受信メールサー バーと同じ設定を使用する】にチェックが入ってることを確認します。

| インターネット電子メール設定                      |
|-------------------------------------|
| 全般 達信サーバー 接続 詳細設定                   |
| ○ (SMTP) (は認証が必要(O)                 |
| ● 受信メール サーバーと同じ設定を使用する(山)           |
| ○ 次のアカウントとパスワードでログオンする(止)           |
| アカウント名(N):                          |
| パスワード( <u>P</u> ):                  |
| ✓ パスワードを保存する(B)                     |
| □ セキュリティで保護されたパスワード認証 (SPA) (こ対応(Q) |
| ○ メールを送信する前に受信メール サーバーにログオンする(1)    |
|                                     |
|                                     |
|                                     |
|                                     |
|                                     |
|                                     |
|                                     |
|                                     |
|                                     |

6、設定が済みましたら、【OK】や【閉じる】でウィンドウを閉じてください。